# H3Cアクセスコントローラ WLANローミング設定ガイド

New H3Cテクノロジーズ http://www.h3c.com

ドキュメントバージョン:6W104-20210413製品バージョン:R5426P02

Copyright(C)2021,New H3C Technologies Co.,Ltd.およびそのライセンサー

#### すべての権利を留保

本書のいかなる部分も、New H3C Technologies Co.,Ltd.の書面による事前の同意なしに、いかなる形式または手段によっても複製または転送することはできません。

#### 商標

New H3C Technologies Co.,Ltd.の商標を除き、本書に記載されているすべての商標は、それぞれの所有者の商標または登録商標です。

### お知らせ

本書に記載されている情報は、予告なしに変更されることがあります。本書の記述、情報、および推 奨事項を含むすべての内容は、正確であると考えられますが、明示または黙示を問わず、いかなる 保証もなしに提示されています。H3Cは、本書に記載されている技術的または編集上の誤りや脱落 に対して責任を負わないものとします。

# はじめに

アクセスコントローラのマニュアルセットでは、アクセスコントローラのソフトウェア機能に ついて説明し、ソフトウェア設定手順をガイドします。また、さまざまなネットワークシナリ オにソフトウェア機能を適用する際に役立つ設定例も提供します。

『WLAN Roaming Configuration Guide』では、WLANローミング、WLANローミングセン ター、および802.11rの設定について説明しています。

ここでは、マニュアルに関する次のトピックについて説明します。

- 対象ユーザー
- 表記規則
- マニュアルに関するフィードバック

# 対象ユーザー

このマニュアルは、次の読者を対象としています。

- ネットワークプランナー。
- フィールドテクニカルサポートおよびサービスエンジニア
- H3Cアクセスコントローラを使用するネットワーク管理者

# 表記規則

ここでは、本マニュアルで使用されている表記法について説明します。

| コマン | ドの | 表 | 記法 |
|-----|----|---|----|
|-----|----|---|----|

| 規約            | 説明                                                                        |
|---------------|---------------------------------------------------------------------------|
| ボールド体         | 太字のテキストは、表示されているとおりに入力したコマンドおよびキーワードを表します。                                |
| イタリック         | 斜体テキストは、実際の値に置き換える引数を表します。                                                |
| 0             | 角カッコは、オプションの構文選択(キーワードまたは引数)を囲みます。                                        |
| { x   y   }   | 中カッコは、必要な構文選択のセットを縦棒で区切って囲み、その中から1つを選択します。                                |
| [ x   y   ]   | 角カッコは、オプションの構文選択のセットを縦棒で区切って囲みます。この中から1つを<br>選択するか、何も選択しません。              |
| { x   y   } * | 中カッコで囲まれたアスタリスクは、必要な構文選択のセットを縦棒で区切って囲みます。こ<br>の中から少なくとも1つを選択します。          |
| [x y ]*       | アスタリスクでマークされた角カッコは、オプションの構文選択を縦棒で区切って囲みます。この中から、1つの選択、複数の選択、またはなしを選択できます。 |
| &<1-n>        | アンパサンド(&)記号の前の引数またはキーワードと引数の組み合わせは、1回からn回ま<br>で入力できます。                    |
| #             | シャープ(#)記号で始まる行はコメントです。                                                    |

# **GUIの表記法**

| 規約    | 説明                                                   |
|-------|------------------------------------------------------|
| ボールド体 | ウィンドウ名、ボタン名、フィールド名、メニュー項目は太字で表示されます。                 |
|       | たとえば、New Userウィンドウが開きます。OKをクリックします。                  |
| >     | 複数レベルのメニューは、山括弧で区切られています。たとえば、File > Create >Folder. |

## 記号

| HO J      |                                                                                           |
|-----------|-------------------------------------------------------------------------------------------|
| 規約        | 説明                                                                                        |
| ▲警告!      | 重要な情報に注意を喚起する警告であり、理解または従わないと、人身事故につながる<br>可能性があります。                                      |
| △注意:      | 重要な情報に注意を喚起するアラート。この情報を理解しない、またはこの情報に従わないと、データの損失、データの破損、ハードウェアまたはソフトウェアの損傷につながる可能性があります。 |
| ①重要:      | 重要な情報への注意を喚起する警告。                                                                         |
| 注:        | 追加情報または補足情報を含むアラート。                                                                       |
| Ŷ<br>ヒント: | 有用な情報を提供するアラート。                                                                           |

# ネットワークトポロジのアイコン

| 表記規則   | 説明                                                                  |
|--------|---------------------------------------------------------------------|
|        | ルータ、スイッチ、ファイアウォールなどの汎用ネットワークデバイスを表します。                              |
| ROUTER | ルータやレイヤ3スイッチなどのルーティング対応デバイスを表します。                                   |
| States | レイヤ2またはレイヤ3スイッチなどの一般的なスイッチ、またはレイヤ2その他のレイヤ2<br>機能をサポートするルータを表します。    |
|        | 統合有線WLANスイッチ上のアクセスコントローラ、統合有線WLANモジュール、ま<br>たはアクセスコントローラエンジンを表します。  |
| ((1))  | アクセスポイントを表します。                                                      |
| (T)    | ワイヤレスターミネータユニットを表します。                                               |
| (T)    | ワイヤレスターミネータを表します。                                                   |
|        | メッシュアクセスポイントを表します。                                                  |
| u))))  | 全方向信号を表します。                                                         |
| 7      | 方向信号を表します。                                                          |
|        | ファイアウォール、UTM、マルチサービスセキュリティゲートウェイ、ロードバランシ<br>ングデバイスなどのセキュリティ製品を表します。 |

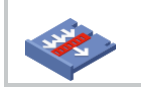

ファイアウォール、ロードバランシング、NetStream、SSL VPN、IPS、ACGモジュールな どのセキュリティモジュールを表します。

## 本書で提供されている例

このドキュメントの例では、使用しているデバイスとハードウェアモデル、構成、またはソフ トウェアバージョンが異なるデバイスを使用している場合があります。ポート番号、サンプ ル出力、スクリーンショット、および例のその他の情報が、使用しているデバイスのものと 異なるのは正常です。

# マニュアルに関するフィードバック

製品ドキュメントに関するご意見は、info@h3c.comまでEメールでお送りください。ご意見 に感謝いたします。

# 内容

| WLANローミングの設定                  | 2  |
|-------------------------------|----|
| WLANローミングについて                 | 2  |
| 用語                            | 2  |
| IADTPトンネル開設                   | 2  |
| WLANローミングメカニズム                | 3  |
| 制約事項および注意事項:WLANローミング設定       | 5  |
| WLANローミングタスクの概要               | 5  |
| モビリティグループの作成                  | 5  |
| IADTP制御メッセージの認証モードの設定         | 6  |
| IADTPトンネルのIPアドレスタイプの指定        | 6  |
| IADTPトンネルを確立するための送信元IPアドレスの指定 | 6  |
| IADTPキープアライブパケットのDSCP値の設定     | 7  |
| モビリティグループメンバーの追加              | 7  |
| モビリティグループメンバーの手動での追加          | 7  |
| グループメンバーの自動検出の有効化             | 8  |
| IADTPデータトンネルの無効化              | 9  |
| ローミングリレーの有効化                  | 9  |
| モビリティグループの有効化                 | 10 |
| モビリティグループのトンネル分離の有効化          | 11 |
| WLANローミングのSNMP通知の有効化          | 11 |
| WLANローミングの表示およびメンテナンスコマンド     | 11 |
| WLANローミングの設定例                 | 12 |
| 例:AC内ローミングの設定                 | 12 |
| 例:AC間ローミングの設定                 | 16 |

# WLANローミングの設定

# WLANローミングについて

WLANローミングを使用するとクライアントはESS内のAP間をシームレスにローミングできま すが、ローミングプロセス中もIPアドレスと認証情報は保持されます。

# 用語

- Inter Access Device Tunneling Protocol IADTPは、H3C独自のプロトコルであ り、デバイスが相互に安全に通信するための汎用パケットのカプセル化と転送メカニ ズムを提供します。ローミングサービスを提供するデバイスは、相互にIADTPトンネル を確立して、制御メッセージとクライアント情報を交換します。
- ホームAC: HAは、無線クライアントが最初にアソシエートするAPを管理するACです。
- Foreign AC: FAは、AC間ローミング後にクライアントがアソシエートするACです。
- モビリティグループ: クライアントがローミングできる複数のメンバーデバイスを含むグループです。

# IADTPトンネル開設

モビリティグループ内のデバイスは、接続要求を開始するクライアントとして動作することも、 接続要求をリッスンして応答するサーバとして動作することもできます。

|              | デバイスA        | デバイスB       |
|--------------|--------------|-------------|
| <b>I</b> SSI | iadtpトンネル 0- |             |
|              | 参加要求         | <b>&gt;</b> |
|              | 参加応答         |             |
|              | 参加確認         | <b>—</b>    |
|              |              |             |

図1 IADTPトンネルの構築

図1に示すように、次の手順を使用して2つのデバイスでIADTPトンネルを確立します。

- 1. デバイスAはデバイスBに参加要求を送信します。
- 2. 参加要求を受信すると、デバイスBはローカル設定とパケットコンテンツを使用して、デバイスAが同じモビリティグループに属しているかどうかを識別します。
  - デバイスBが同じモビリティグループに属している場合、デバイスBは成功を表す 結果コードとともに参加応答を返します。
  - デバイスAが異なるモビリティグループに属している場合、デバイスAは失敗を表 す結果コードとともに参加応答を返します。

- 3. 参加応答を受信すると、デバイスAは応答の結果コードを検査します。
  - 結果コードが失敗を表す場合、デバイスAはパケットを返しません。
  - 結果コードが成功を表す場合、デバイスAはデバイスBに参加確認を送信します。
- 4. 参加確認を受信すると、デバイスBはデバイスAとIADTPトンネルを確立します。

# WLANローミングメカニズム

クライアントは、同じモビリティグループ内のデバイス間でローミングできます。

### AC内ローミング

AC内ローミングを使用すると、クライアントは同じACによって管理されているAP間で同じ SSIDでローミングできます。

### 図2 AC内ローミング

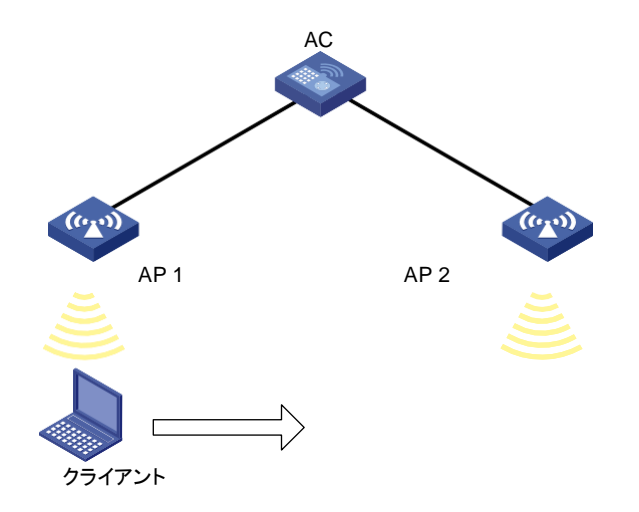

図2に示すように、AC内ローミングでは次の手順が使用されます。

- 1. クライアントはAP 1からオンラインになり、ACはクライアントのローミングエントリを作成 します。
- クライアントはAP 2にローミングします。ACはクライアントのローミングエントリを調べ、 高速ローミングを実行するかどうかを決定します。

クライアントがRSN + 802.1x認証を使用し、ACと同じPMKIDを伝送する場合、高速ローミングが使用され、クライアントは再認証なしでAP 2とアソシエートできます。そうでない場合、クライアントはAP 2とアソシエートする前に再認証をする必要があります。

### AC間ローミング

AC間ローミングを使用すると、クライアントは異なるACによって管理されるAP間をローミングできます。これらのACは同じモビリティグループに属し、互いにIADTPトンネルを確立している必要があります。

図3 AC間ローミング

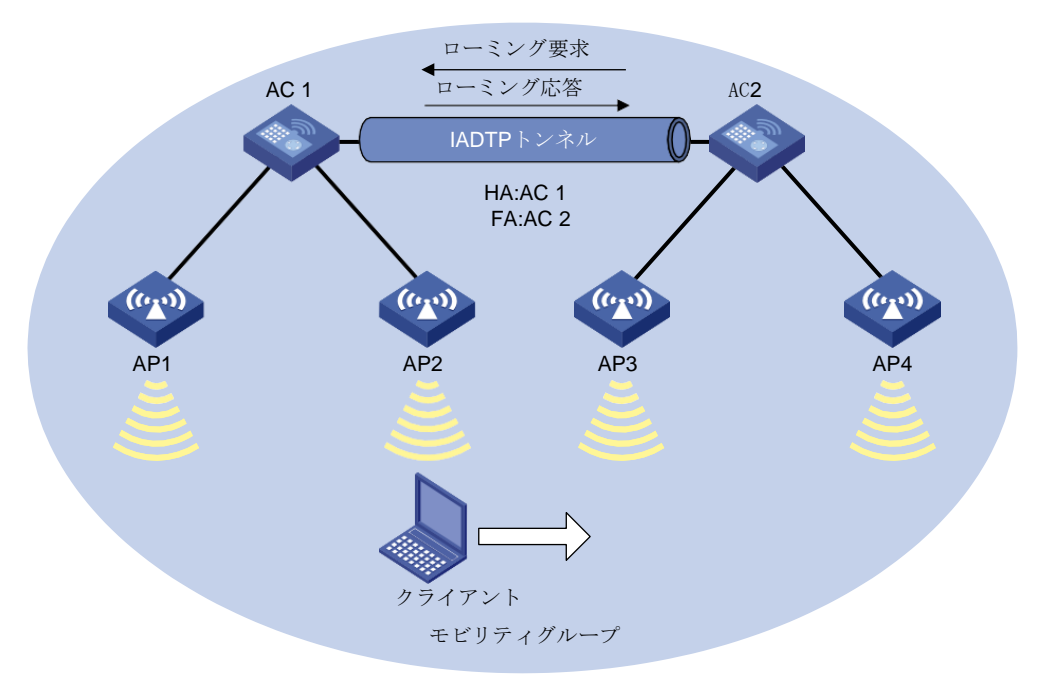

図3に示すように、AC間ローミングでは次の手順を使用します。

- 1. クライアントはAP 2からオンラインになります。AC 1はクライアントのローミングエント リを作成し、その情報をIADTPトンネル経由でAC 2に送信します。
- クライアントはAP 3にローミングします。AC 2はクライアントのローミングエントリを調べ、高速ローミングを実行するかどうかを決定します。
   クライアントがRSN + 802.1x認証を使用し、ACと同じPMKIDを伝送する場合、高速ローミングが使用され、クライアントは再認証なしでAP 3とアソシエートできます。そうでない場合、クライアントはAP 3とアソシエートする前に再認証を行う必要があります。
- クライアントはAP 3に関連付けられます。AC 2はAC 1にローミング要求を送信します。
- 4. AC 1はローミング要求を確認し、次のいずれかの操作を実行します。
  - ・ 要求が無効な場合に、ローミング失敗を示すローミング応答をAC 2に送信します。
     AC 2はクライアントからログオフします。
  - ローミングトレースとローミングアウト情報を保存し、要求が有効な場合はローミング成功を示すローミング応答をAC 2に送信します。AC 2は、クライアントのローミングイン情報を保存します。

# 制約事項および注意事項:WLANローミング 設定

APがクライアントオーセンティケータとして設定されているサービステンプレートの場合、 WLANローミングはサポートされません。クライアント認証の詳細については、『User Access and Authentication Configuration Guide』を参照してください。

異なるVLANからのRSN+802.1Xクライアントがモビリティグループ内のデバイス間をローミ ングする場合は、メンバーデバイスのアップリンクインターフェイスがすべてのクライアント VLANを許可していることを確認します。

# WLANローミングタスクの概要

WLANローミングを設定するには、次の作業を行います。

- 1. モビリティグループの作成
- 2. (任意)IADTP制御メッセージの認証モードの設定
- 3. IADTPトンネルのIPアドレスタイプの指定
- 4. IADTPトンネルを確立するための送信元IPアドレスの指定
- 5. (任意)IADTPキープアライブパケットのDSCP値の設定
- 6. モビリティグループメンバーの追加次のいずれかのタスクを実行します。
  - モビリティグループメンバーの手動での追加
    - グループメンバーの自動検出の有効化
- 7. (任意)デバイスのモビリティグループメンバーロールの指定
- 8. (任意)IADTPデータトンネルのディセーブル化
- 9. (任意)ローミングリレーのイネーブル化
- 10. モビリティグループのイネーブル化
- 11. (任意)モビリティグループのトンネル分離のイネーブル化
- 12. (任意)WLANローミングのSNMP通知のイネーブル化

# モビリティグループの作成

### 制約事項とガイドライン

デバイス間ローミングが正常に動作するには、同じモビリティグループを作成し、モビリティグループ内の各デバイスにメンバーを追加します。

デバイス上に作成できるモビリティグループは1つだけです。

#### 手順

1. システムビューを開始します。

#### system-view

モビリティグループを作成し、そのビューを開始します。
 wlan mobility group group-name

# IADTP制御メッセージの認証モードの設定

### このタスクについて

この機能により、デバイスは、IADTPトンネルを介して送信される制御メッセージの整合性を 検証できます。WLANローミングは、MD5アルゴリズムだけをサポートします。

### 手順

- システムビューを開始します。 system-view
- モビリティグループビューを開始します。
   wlan mobility group group-name
- IADTP制御メッセージの認証モードを設定します。
   authentication-mode authentication-mode { cipher | simple } string デフォルトでは、デバイスはIADTP制御メッセージの整合性を検証しません。

# IADTPトンネルのIPアドレスタイプの指定

## このタスクについて

モビリティグループを作成した後、IADTPトンネルのIPアドレスタイプを指定する必要があります。

### 手順

- システムビューを開始します。 system-view
- モビリティグループビューを開始します。
   wlan mobility group group-name
- IADTPトンネルのIPアドレスタイプを指定します。
   tunnel-type { ipv4| ipv6}
   デフォルトでは、IADTPトンネルのIPアドレスタイプはIPv4です。

# IADTPトンネルを確立するための送信元IP アドレスの指定

## このタスクについて

デバイスは、指定された送信元IPアドレスを使用して、同じモビリティグループ内の他のメン バーデバイスとIADTPトンネルを確立します。

### 制約事項とガイドライン

1つのIPv4アドレス、1つのIPv6アドレス、またはその両方を指定できますが、IADTPトンネルのIPアドレスタイプと同じIPアドレスタイプだけが有効になります。

IADTPトンネルを確立するための送信元IPアドレスを指定する前に、モビリティグループがディセーブルになっていることを確認します。

## 手順

1. システムビューを開始します。

System-view

- モビリティグループビューを開始します。
   wlan mobility group *group-name*
- IADTPトンネルを確立するための送信元IPアドレスを指定します。
   Source {ip ipv4-address | ipv6 ipv6-address}
   デフォルトでは、IADTPトンネルを確立するための送信元IPアドレスは指定されていません。

# IADTPキープアライブパケットのDSCP値の 設定

### このタスクについて

IPパケットのDSCP値は、パケットのプライオリティレベルを指定し、パケットの送信プライオリティに影響を与えます。DSCP値が大きいほど、パケットプライオリティが高くなります。

### 制約事項とガイドライン

ベストプラクティスとして、IADTPキープアライブパケットのDSCP値を63に設定します。

### 手順

- 1. システムビューを開始します。
- **system-view** 2. モビリティグループビューを開始します。

wlan mobility group group-name

IADTPキープアライブパケットのDSCP値を設定します。
 tunnel-dscp dscp-value
 デフォルト設定は0です。

# モビリティグループメンバーの追加

# モビリティグループメンバーの手動での追加

## このタスクについて

モビリティグループのメンバーは、IADTPトンネルの確立に使用されるIPアドレスによって識別されます。

IPv4メンバーとIPv6メンバーの両方をモビリティグループに追加できます。IPアドレスタイプ がIADTPトンネルのIPアドレスタイプと同じメンバーだけが有効になります。 メンバーにVLANを指定して、モビリティグループ内の他のメンバーが、指定されたVLANか らメンバーのクライアントデータを直接転送できるようにすることができます。メンバーに VLANを指定しない場合、クライアントがそのメンバーにローミングしない限り、モビリティグ ループ内の他のメンバーからクライアントデータを直接転送することはできません。

### 制約事項とガイドライン

デバイスは1つのモビリティグループだけに属することができます。

モビリティグループには、最大31のIPv4メンバーと31のIPv6メンバーを追加できます。

モビリティグループメンバーにVLANを指定する場合は、次の制約事項および注意事項に従ってください。

- モビリティグループに複数のメンバーが存在する場合は、モビリティグループ内のメンバー間のIADTPトンネルにループが存在しないことを確認します。
- VLANがインターフェイスまたはサービスで使用されていないことを確認します。
- メンバーに指定されたVLANをインターフェイスまたはサービスに割り当てないでください。

#### 手順

1. システムビューを開始します。

#### system-view

- モビリティグループビューを開始します。
   wlan mobility group group-name
- モビリティグループメンバーを追加します。
   Member {ip ipv4-address | ipv6 ipv6-address }[vlan vlan-id-list]

# グループメンバーの自動検出の有効化

## このタスクについて

モビリティグループのメンバーは、IADTPトンネルの確立に使用されるIPアドレスによって識別されます。モビリティグループには、IPv4メンバーとIPv6メンバーの両方を追加できます。 IPアドレスタイプがIADTPトンネルのIPアドレスタイプと同じメンバーだけが有効になります。

この機能を使用すると、デバイスは、グループ内で送信元IPアドレスをブロードキャストする ことによって、モビリティグループ内のメンバーデバイスを自動的に検出できます。IPアドレ スを受信するグループ内のメンバーデバイスは、デバイスとのIADTPトンネルを自動的に確 立します。デバイスは、他のすべてのメンバーとIADTPトンネルを確立した後、モビリティグ ループに加入します。

### 制約事項とガイドライン

デバイスは1つのモビリティグループだけに属することができます。

モビリティグループには、最大31のIPv4メンバーと31のIPv6メンバーを追加できます。最大数に達すると、デバイスは新たに検出されたデバイスとのIADTPトンネルの確立を停止します。

### 前提条件

sourceコマンドを実行して、IADTPトンネルの確立に使用される送信元IPアドレスを指定します。

#### 手順

- システムビューを開始します。 system-view
- モビリティグループビューを開始します。
   wlan mobility group group-name
- グループメンバーの自動検出をイネーブルにします。
   member auto-discovery [interval interval]
   デフォルトでは、グループメンバーの自動検出はディセーブルです。

# IADTPデータトンネルの無効化

このタスクについて

▲注意:

データ損失を回避するために、クライアントVLAN用のデバイスでサービスポートが指定されていない場合は、IADTPデータトンネルをディセーブルにしないでください。

この機能を使用すると、IADTPデータトンネルを経由するのではなく、クライアントVLANの サービスポートから直接クライアントトラフィックを転送できます。これにより、IADTPデータト ンネルから受信したブロードキャストパケットの処理に起因するデバイスのワークロードが 軽減され、これらのトンネルを維持するためのリソースが節約されます。

### 制約事項とガイドライン

モビリティグループ内のすべてのデバイスでIADTPトンネルをイネーブルまたはディセーブ ルにする必要があります。この機能を設定できるのは、モビリティグループがディセーブル になっている場合だけです。

#### 手順

- システムビューを開始します。 svstem-view
- モビリティグループビューを開始します。
   wlan mobility group group-name
- IADTPデータトンネルを無効にします。
   data-tunnel disable
   デフォルトでは、IADTPデータトンネルはイネーブルです。

ローミングリレーの有効化

### このタスクについて

WLANでは、2つのデバイスがローミングエントリ交換のために互いにトンネルを確立する必要があるため、クライアントローミングによってWLANは徐々に完全なメッシュネットワークに変わります。大規模なネットワークでは、このようなトンネルを確立して維持すると、多くの帯

域幅リソースが消費され、ネットワークの複雑さが増し、可用性が低下する可能性があります。この問題を解決するために、ローミングリレーが導入されています。

この機能が設定されている場合、ローミングリレーがイネーブルになっているデバイスは、リ レーデバイスとして動作して、各非リレーデバイスとIADTPトンネルを確立し、スタートポロジ を形成します。非リレーデバイスは、相互にトンネルを確立する必要はありません。これらの 非リレーデバイスは、ローミングエントリをリレーデバイスに同期させ、クライアントローミング 時にリレーデバイスからクライアントエントリを要求します。

#### 制約事項とガイドライン

この機能を設定する前に、モビリティグループがディセーブルになっていることを確認してください。

ローミングリレーを使用するには、デバイスでローミングリレーをイネーブルにし、そのデバ イスを同じモビリティグループ内の他のデバイスの唯一のモビリティグループメンバーとして 設定する必要があります。

ローミングリレーは、モビリティグループ内の1つのデバイスだけでイネーブルにできます。

クライアントが異なるVLANに属している場合は、リレーデバイスのトンネルインターフェイス がすべてのクライアントVLANからのパケットを許可していることを確認します。

### 手順

1. システムビューを開始します。

System-view

- モビリティグループビューを開始します。
   wlan mobility group group-name
- ローミングリレーを有効にします。
   roam-relay enable
   デフォルトでは、ローミングリレーはディセーブルです。

# モビリティグループの有効化

### このタスクについて

この機能により、デバイスはIADTPトンネルを確立し、ローミングエントリをメンバーデバイスと同期化できます。

## 手順

1. システムビューを開始します。

#### system-view

- モビリティグループビューを開始します。
   wlan mobility group group-name
- モビリティグループをイネーブルにします。
   group enable

デフォルトでは、モビリティグループはディセーブルです。

# モビリティグループのトンネル分離の有効化

### このタスクについて

トンネル分離は、デバイスがモビリティグループ内のトンネル間でパケットを転送するのを防 ぎ、モビリティグループ内のデバイス間にループが存在する場合のブロードキャストストーム を回避します。

## 手順

1. システムビューを開始します。

#### system-view

2. モビリティグループのトンネル分離をイネーブルにします。

### wlan mobility-group-isolation enable

デフォルトでは、モビリティグループのトンネルグループに対してイネーブルです。

# WLANローミングのSNMP通知の有効化

#### このタスクについて

重要なWLANローミングイベントをNMSに報告するには、WLANローミングのSNMP通知を 有効にします。WLANローミングイベント通知を正しく送信するには、デバイスでSNMPも設 定する必要があります。SNMP設定の詳細については、『Network Management and Monitoring Configuration Guide』を参照してください。

#### 手順

1. システムビューを開始します。

system-view

2. WLANローミングのSNMP通知をイネーブルにします。

snmp-agent trap enable wlan mobility

デフォルトでは、WLANローミングのSNMP通知はディセーブルです。

# WLANローミングの表示およびメンテナンスコ マンド

任意のビューで表示コマンドを実行します。

| タスク                         | コマンド                                                   |
|-----------------------------|--------------------------------------------------------|
| デバイスとの間でローミングしたクライアント       | display wlan mobility { roam-in   roam-                |
| に関する情報を表示します。Roam-in, roam- | out}[member{ ip <i>ipv4-address</i>  ipv6 <i>ipv6-</i> |
| outの情報は180秒保持されます。          | <i>address</i> }]                                      |
| モビリティグループ情報を表示します。          | display wlan mobility group                            |
| HA上のクライアントのローミングトラック情報を     | display wlan mobility roam-track                       |
| 表示します。                      | mac-addressmac-address                                 |

# WLANローミングの設定例

このドキュメントに記載されているAPモデルおよびシリアル番号は、あくまでも例です。APモ デルおよびシリアル番号のサポートは、ACモデルによって異なります。

# 例:AC内ローミングの設定

#### ネットワーク構成

図4に示すように、クライアントがAP 1からAP 2の同じSSIDにローミングできるようにAC内ロ ーミングを設定します。2つのAPは同じACによって管理されます。

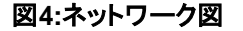

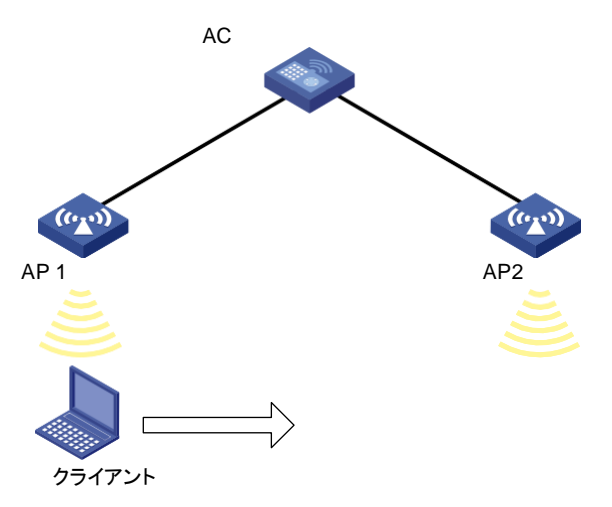

#### 手順

**#service**という名前のサービステンプレートを作成し、SSIDを1に設定して、サービステンプレートをイネーブルにします。

<AC>system-view [AC]wlan service-template service

[AC-wlan-st-service]ssid 1

[AC-wlan-st-service]service-template enable

[AC-wlan-st-service]quit

#ap1という名前の手動APを作成し、APのモデルとシリアルIDを指定します。

[AC]wlan ap ap1 model WA4320i-ACN

[AC-wlan-ap-ap1]serial-id 219801A0CNC13C004126

#サービステンプレートをAP 1の無線1にバインドします。

[AC-wlan-ap-ap1] radio 1

[AC-wlan-ap-ap1-radio-1] radio enable

[AC-wlan-ap-ap1-radio-1] service-template service

[AC-wlan-ap-ap1-radio-1] quit [AC-wlan-ap-ap1] quit

#ap2という名前の手動APを作成し、APのモデルとシリアルIDを指定します。

[AC] wlan ap ap2 model WA4320i-ACN

[AC-wlan-ap-ap2] serial-id 219801A0CNC125002216

#サービステンプレートをAP 2の無線1にバインドします。

[AC-wlan-ap-ap2] radio 1

[AC-wlan-ap-ap2-radio-1] radio enable

[AC-wlan-ap-ap2-radio-1] service-template service

[AC-wlan-ap-ap2-radio-1] quit

[AC-wlan-ap-ap2] quit

## 設定の確認

#クライアントがAP 1からオンラインになるようにします(詳細は表示されません)。

#クライアントがAP 1に関連付けられており、ローミングステータスがN/Aであることを確認します。これは、クライアントがローミングを実行していないことを示します。

[AC] display wlan client verbose

| Total number of clients: 1          |                             |    |
|-------------------------------------|-----------------------------|----|
| MAC address                         | : 9cd3-6d9e-6778            |    |
| IPv4 address                        | : 10.1.1.114                |    |
| IPv6 address                        | : N/A                       |    |
| Username                            | : N/A                       |    |
| AID                                 | : 1                         |    |
| AP ID                               | : 1                         |    |
| AP name                             | : apl                       |    |
| Radio ID                            | : 1                         |    |
| SSID                                | : 1                         |    |
| BSSID                               | : 000f-e200-4444            |    |
| VLAN ID                             | : 1                         |    |
| Sleep count                         | : 242                       |    |
| Wireless mode                       | : 802.11ac                  |    |
| Channel bandwidth                   | : 80MHz                     |    |
| SM power save                       | : Enabled                   |    |
| SM power save mode                  | : Dynamic                   |    |
| Short GI for 20MHz                  | : Supported                 |    |
| Short GI for 40MHz                  | : Supported                 |    |
| Short GI for 80MHz                  | :                           |    |
| Supported Short GI for 160/80+80MHz | :                           |    |
| Not supportedSTBC RX capability     | :                           |    |
| Not supported                       |                             |    |
| STBC TX capability                  | : Not supported             |    |
| LDPC RX capability                  | : Not supported             |    |
| SU beamformee capability            | : Not supported             |    |
| MU beamformee capability            | : Not supported             |    |
| Beamformee STS capability           | : N/A                       |    |
| Block Ack                           | : TID 0 In                  |    |
| Supported VHT-MCS set               | : NSS1 0, 1, 2, 3, 4, 5, 6, | 7, |

NSS2 0, 1, 2, 3, 4, 5, 6,

8

7, 8

| HT MCS         | set :                                                                                                    | 0, 1, 2, 3, 4, 5, 6, 7,                                                                                                    |
|----------------|----------------------------------------------------------------------------------------------------|----------------------------------------------------------------------------------------------------|
|                |                                                                                                    | 8, 9, 10, 11, 12, 13, 14,                                                                                                    |
|                |                                                                                                    | 15, 16, 17, 18, 19, 20,                                                                                                    |
|                |                                                                                                    | 21, 22, 23                                                                                                    |
| rates          | :                                                                                                    | 6, 9, 12, 18, 24, 36,                                                                                                    |
|                |                                                                                                    | 48, 54 Mbps                                                                                                    |
|                |                                                                                                    | : WMM                                                                                                    |
| al             |                                                                                                    | : 10                                                                                                    |
|                |                                                                                                    | : 62                                                                                                    |
|                |                                                                                                    | : 130/11                                                                                                    |
| n method       |                                                                                                    | : Open system                                                                                                    |
| le             |                                                                                                    | : PRE-RSNA                                                                                                    |
|                |                                                                                                    | : Not configured                                                                                                    |
|                |                                                                                                    | : N/A                                                                                                    |
| ication mo     | de                                                                                                    | Bypass                                                                                                    |
|                |                                                                                                    | : 3001(Not effective)                                                                                                    |
| user profi     | le                                                                                                    | · N/A                                                                                                    |
| atus           |                                                                                                    | • N/A                                                                                                    |
| n              |                                                                                                    | · SHA1                                                                                                    |
|                |                                                                                                    | : Enabled                                                                                                    |
| ny name        |                                                                                                    | : Not configured                                                                                                    |
| syname         |                                                                                                    | : Adays Abours 1 minutos 13 soconds                                                                                                    |
|                |                                                                                                    | : loadiyo                                                                                                    |
| ·              |                                                                                                    |                                                                                                    |
| イアント用          | のローミンクエントリかる                                                                                                    | あることを確認します。                                                                                                    |
| y wlan m       | obility roam-track mac                                                                                                    | -address 9cd3-6d9e-6778                                                                                                    |
| : 1            |                                                                                                    |                                                                                                    |
| es: 1          |                                                                                                    |                                                                                                    |
|                | Created at                                                                                                    | Online time                                                                                                    |
|                | AD name 000f 2200 4444                                                                                                    | 2016 06 14 11:12:28 00br 01min 16000                                                                                                    |
|                | AP name 0001-e200-4444                                                                                                    | 2016-06-14 11:12:28 00nr 01min 16sec                                                                                                    |
| apı            |                                                                                                    |                                                                                                    |
| トがAP 2l        | にローミングできるように                                                                                                    | します(詳細は省略)。                                                                                                    |
| トがAP 2l<br>⊧す。 | に関連付けられており、                                                                                                    | ローミングステータスがIntra-AC roamであるこ                                                                                                    |
| v wlan cli     | ient                                                                                                    |                                                                                                    |
| l number o     | f                                                                                                    |                                                                                                    |
|                | 1                                                                                                    |                                                                                                    |
|                |                                                                                                    |                                                                                                    |
| S              |                                                                                                    | : 9cd3-6d9e-6778                                                                                                    |
| 5              |                                                                                                    | : 10.1.1.114                                                                                                    |
| 5              |                                                                                                    | : N/A                                                                                                    |
|                |                                                                                                    | : N/A                                                                                                    |
|                |                                                                                                    | : 1                                                                                                    |
|                |                                                                                                    | : 2                                                                                                    |
|                |                                                                                                    | : ap2                                                                                                    |
|                | :                                                                                                    | 1                                                                                                    |
|                | i                                                                                                    |                                                                                                    |
|                | HT MCS<br>rates<br>il<br>n method<br>e<br>ication mo<br>ACL ID<br>user profi<br>atus<br>n<br>cy name<br>(アント用<br>y wlan m<br>: 1<br>ess 1<br>ess RID<br>たがAP 2<br>らず。<br>y wlan cl<br>number o | HT MCS set ::<br>rates ::<br>i<br>n method<br>e<br>ication mode<br>ACL ID<br>user profile<br>atus<br>n<br>cy name<br>(アント用のローミングエントリがあ<br>y wlan mobility roam-track mac<br>:1<br>es: 1<br>Created at<br>ess RID AP name 000f-e200-4444<br>ap1<br>トがAP 2(こローミングできるように<br>トがAP 2(こ関連付けられており、<br>ミす。<br>y wlan client<br>number of |

| SSID                      | : 1                               |
|---------------------------|-----------------------------------|
| BSSID                     | : 000f-e203-7777                  |
| VLAN ID                   | : 1                               |
| Sleep count               | : 242                             |
| Wireless mode             | : 802.11ac                        |
| Channel bandwidth         | : 80MHz                           |
| SM power save             | : Enabled                         |
| SM power save mode        | : Dynamic                         |
| Short GI for 20MHz        | : Supported                       |
| Short GI for 40MHz        | : Supported                       |
| Short GI for 80MHz        | : Supported                       |
| Short GI for 160/80+80MHz | : Not supported                   |
| STBC RX capability        | : Not supported                   |
| STBC TX capability        | : Not supported                   |
| LDPC RX capability        | : Not supported                   |
| SU beamformee capability  | : Not supported                   |
| MU beamformee capability  | : Not supported                   |
| Beamformee STS capability | : N/A                             |
| Block Ack                 | : TID 0 In                        |
| Supported VHT-MCS set     | NSS1 0. 1. 2. 3. 4. 5. 6. 7. 8    |
|                           | NSS2 0, 1, 2, 3, 4, 5, 6, 7, 8    |
| Supported HT MCS set      | : 0, 1, 2, 3, 4, 5, 6, 7,         |
|                           | 8, 9, 10, 11, 12, 13, 14,         |
|                           | 15, 16, 17, 18, 19, 20,           |
|                           | 21, 22, 23                        |
| Supported rates           | : 6, 9, 12, 18, 24, 36,           |
|                           | 48, 54 Mbps                       |
| QoS mode                  | · WMM                             |
| Listen interval           | : 10                              |
| RSSI                      | : 62                              |
| Rx/Tx rate                | : 130/11                          |
| Authentication method     | : Open system                     |
| Security mode             |                                   |
| AKM mode                  | : Not configured                  |
|                           |                                   |
| Liser authentication mode |                                   |
|                           | · Dypass                          |
|                           | • N/A                             |
|                           |                                   |
| Roam status               | : Intra-AC roam                   |
|                           | SHA1                              |
|                           |                                   |
| Forward policy name       | : Not configured                  |
|                           | : Udays Uhours 5minutes 13seconds |
| FT status                 | : Inactive                        |
| #ACがクライアントのローミングエントリを更    | 新したことを確認します。                      |

[AC] display wlan mobility roam-track mac-address 9cd3-6d9e-6778

| Total entries : 2  |                     |                                        |                       |   |     |
|--------------------|---------------------|----------------------------------------|-----------------------|---|-----|
| Current entries: 2 |                     |                                        |                       |   |     |
| BSSID              | Created at          | Online time                            | AC IP address         |   |     |
| RID AP name000     | f-e203-7777 2016-06 | -14 11:12:28 00hr 01min 02sec 127.0.0. | .1                    | 1 | ap2 |
| 000f-e200-4444     | 2016-06-14 11:12:04 | 00hr 03min 51sec                       | 127.0.0.1<br>1<br>ap1 |   |     |

# 例:AC間ローミングの設定

## ネットワーク構成

図5に示すように、AC間ローミングを設定して、クライアントが異なるACによって管理されているAP 2からAP 3にローミングできるようにします。

図5ネットワーク図

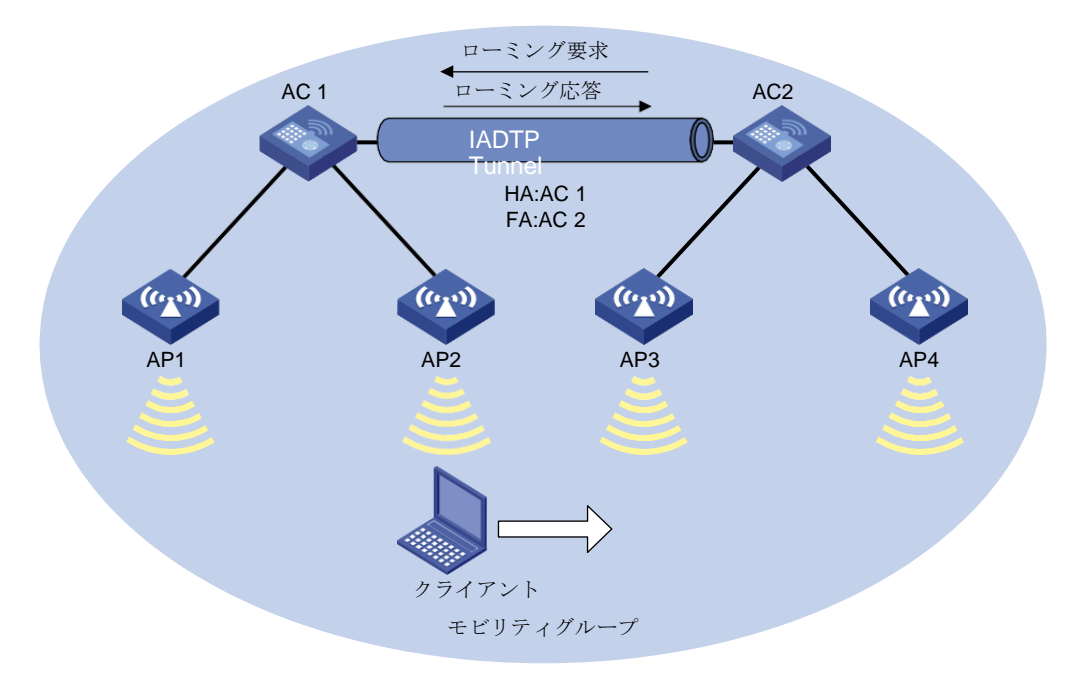

### 手順

1. AC 1を設定します。

#serviceという名前のサービステンプレートを作成し、SSIDをofficeに設定して、サービステンプレートをイネーブルにします。

<AC1> system-view [AC1] wlan service-template service [AC1-wlan-st-test] ssid office [AC1-wlan-st-test] service-template enable [AC1-wlan-st-test] quit

#ap1という名前の手動APを作成し、APのモデルとシリアルIDを指定します。

[AC1] wlan ap ap1 model WA4320i-ACN

[AC1-wlan-ap-ap1] serial-id 219801A0CNC138011454

### #サービステンプレートをAP 1の無線1にバインドします。

[AC1-wlan-ap-ap1] radio 1

[AC1-wlan-ap-ap1-radio-1] radio enable [AC1-wlan-ap-ap1-radio-1] service-template service

[AC1-wlan-ap-ap1-radio-1] quit

[AC1-wlan-ap-ap1] quit

#ap2という名前の手動APを作成し、APのモデルとシリアルIDを指定します。

[AC1]wlan ap ap2 model WA4320i-ACN

[AC1-wlan-ap-ap2]serial-id 219801A0CNC138011445

#サービステンプレートをAP 2の無線1にバインドします。

[AC1-wlan-ap-ap2] radio 1

[AC1-wlan-ap-ap2-radio-1] radio enable

[AC1-wlan-ap-ap2-radio-1] service-template service

[AC1-wlan-ap-ap2-radio-1] quit

[AC1-wlan-ap-ap2] quit

#officeという名前のモビリティグループを作成します。

[AC1] wlan mobility group office

#IADTPトンネルのIPアドレスタイプをIPv4として指定します。

[AC1-wlan-mg-office ] tunnel-type ipv4

#IADTPトンネルを確立するための送信元IPアドレスを10.1.4.22として指定します。

[AC1-wlan-mg-office] source ip 10.1.4.22

#AC 2をモビリティグループに追加します。

[AC1-wlan-mg-office] member ip 10.1.4.23

#モビリティグループを有効にします。

[AC1-wlan-mg-office ] group enable

[AC1-wlan-mg-office]quit

2. AC 2を設定します。

#serviceという名前のサービステンプレートを作成し、SSIDをofficeと指定して、サービステンプレートをイネーブルにします。

<AC2> system-view [AC2] wlan service-template service

[AC2-wlan-st-service] ssid office [AC2-wlan-st-service] service-template enable [AC2-wlan-st-service] quit #ap3という名前の手動APを作成し、APのモデルとシリアルIDを指定します。 [AC2] wlan ap ap3 model WA4320i-ACN [AC2-wlan-ap-ap3] serial-id 219801A0CNC138011439 #サービステンプレートをAP 3の無線1にバインドします。 [AC2-wlan-ap-ap3] radio 1 [AC2-wlan-ap-ap3] radio 1 [AC2-wlan-ap-ap3-radio-1] radio enable [AC2-wlan-ap-ap3-radio-1] service-template service [AC2-wlan-ap-ap3-radio-1] quit [AC2-wlan-ap-ap3] quit #ap4という名前の手動APを作成し、APのモデルとシリアルIDを指定します。 [AC2] wlan ap ap4 model WA4320i-CAN [AC2-wlan-ap-ap4] serial-id 219801A0CNC138011448 #サービステンプレートをAP 4の無線1にバインドします。 [AC2-wlan-ap-ap4] radio 1 [AC2-wlan-ap-ap4-radio-1] radio enable [AC2-wlan-ap-ap4-radio-1] service-template service [AC2-wlan-ap-ap4-radio-1] quit [AC2-wlan-ap-ap4] quit #officeという名前のモビリティグループを作成します。 [AC2] wlan mobility group office #IADTPトンネルのIPアドレスタイプをIPv4として指定します。 [AC2-wlan-mg-office ] tunnel-type ipv4 #IADTPトンネルを確立するための送信元IPアドレスを10.1.4.23として指定します。 [AC2-wlan-mg-office] source ip 10.1.4.23 #AC 2をモビリティグループに追加します。 [AC2-wlan-mg-office] member ip 10.1.4.22 #モビリティグループを有効にします。 [AC2-wlan-mg-office ]group enable

[AC2-wlan-mg-office]quit

## 設定の確認

#AC 1にモビリティグループが作成されていることを確認します。

[AC1] display wlan mobility group

Mobility group name: office

Tunnel type: IPv4 Source IPv4: 10.1.4.22

Source IPv6: Not configured Authentication method: Not configuredMobility group status: Enabled Member entries: 1

| IP address | State | Online time      |
|------------|-------|------------------|
| 10.1.4.23  | Up    | 00hr 00min 12sec |

#AC 2上にモビリティグループが作成されていることを確認します。

[AC2] display wlan mobility group

Mobility group name: office

Tunnel type: IPv4 Source IPv4: 10.1.4.23

Source IPv6: Not configured Authentication method: Not configuredMobility group status: Enabled Member entries: 1

| IP address | State | Online time      |
|------------|-------|------------------|
| 10.1.4.22  | Up    | 00hr 00min 05sec |

#AP 2でクライアントをオンラインにしてから、クライアントをAP 3にローミングさせます(詳細 は省略)。

#AC 1のクライアントローミング情報を表示して、クライアントがAP 2からオンラインになり、 AP 3にローミングしたことを確認します。

[AC1] display wlan mobility roam-track

mac-address 9cd3-6d9e-6778Total entries : 2

| Current entries: 2 |                                      |                   |        |
|--------------------|--------------------------------------|-------------------|--------|
| BSSID              | Created at Online time               | AC IP address RID | APname |
| 000f-e203-8889     | 2016-06-14 11:12:28 00hr 06min 56sec | 10.1.4.23 1       | ap3    |
| 000f-e203-7777     | 2016-06-14 11:11:28 00hr 03min 30sec | 127.0.0.1 1       | ap2    |

#AC 1で、クライアントがAC 2にローミングしたことを確認します。Roam-in, roam-outの情報 は180秒保持されます。

<AC1>display wlan mobility roam-out

Total numbers of entry:1

MAC address BSSID VLAN ID online time FA IP address

9cd3-6d9e-6778 000f-e203-8889 10 0hour 01minitue 59S 10.1.4.23

#AC 2で、クライアントがAP 3に関連付けられており、ローミングステータスがInter-AC roam であることを確認します。

<AC1> display wlan mobility roam-out

Total entries: 1

MAC addressBSSID VLAN IDOnline time FA IP address9cd3-6d9e-6778000f-e203-8889100hr 01min 59sec10.1.4.23

# On AC 2, verify that the client has associated with AP 3, and the roaming status is Inter-AC roam.

<AC2> display wlan client verbose

Total number of clients: 1

| MAC address               |   | : 9cd3-6d9e-6778 |
|---------------------------|---|------------------|
| IPv4 address              |   | : 10.1.1.114     |
| IPv6 address              |   | : N/A            |
| Username                  |   | : N/A            |
| AID                       |   | : 1              |
| AP ID                     |   | : 3              |
| AP name                   | : | ap3              |
| Radio ID                  | : | 1                |
| SSID                      | : | 1                |
| BSSID                     | : | 000f-e203-8889   |
| VLAN ID                   | : | 1                |
| Sleep count               | : | 242              |
| Wireless mode             | : | 802.11ac         |
| Channel bandwidth         | : | 80MHz            |
| SM power save             | : | Enabled          |
| SM power save mode        | : | Dynamic          |
| Short GI for 20MHz        | : | Supported        |
| Short GI for 40MHz        | : | Supported        |
| Short GI for 80MHz        | : | Supported        |
| Short GI for 160/80+80MHz | : | Not supported    |
| STBC RX capability        | : | Not supported    |
| STBC TX capability        | : | Not supported    |
| LDPC RX capability        | : | Not supported    |
| SU beamformee capability  | : | Not supported    |

| MU beamformee capability                   | : Not supported                   |
|--------------------------------------------|-----------------------------------|
| Beamformee STS capability                  | : N/A                             |
| Block Ack                                  | :TID 0 In                         |
| Supported VHT-MCS set                      | : NSS1 0, 1, 2, 3, 4, 5, 6, 7, 8  |
|                                            | NSS2 0, 1, 2, 3, 4, 5, 6, 7, 8    |
| Supported HT MCS set                       | : 0, 1, 2, 3, 4, 5, 6, 7,         |
|                                            | 8, 9, 10, 11, 12, 13, 14,         |
|                                            | 15, 16, 17, 18, 19, 20,           |
|                                            | 21, 22, 23                        |
| Supported rates                            | : 6, 9, 12, 18, 24, 36,           |
|                                            | 48, 54 Mbps                       |
| QoS mode                                   | : WMM                             |
| Listen interval                            | : 10                              |
| RSSI                                       | : 62                              |
| Rx/Tx rate                                 | : 130/11                          |
| Authentication method                      | : Open system                     |
| Security mode                              | : PRE-RSNA                        |
| AKM mode                                   | : Not configured                  |
| Cipher suite                               | : N/A                             |
| User authentication mode                   | : Bypass                          |
| Authorization ACL ID                       | : 3001(Not effective)             |
| Authorization user profile                 | : N/A                             |
| Roam status :                              | Inter-AC roam                     |
| Key derivation                             | : SHA1                            |
| PMF status                                 | : Enabled                         |
| Forward policy name                        | : Not configured                  |
| Online time                                | : 0days 0hours 5minutes 13seconds |
| FT status                                  | : Inactive                        |
| # Verify that the client has roamed from A | AC 1 to AC 2.                     |
| <ac2> display wlan mobility</ac2>          |                                   |
| roam-inTotal entries: 1                    |                                   |
| MAC address BSSID VI                       | LAN ID                            |
| HA IP address9cd3-6d9e-6778 000f-e203-8889 | 9 1 10.1.4.22                     |

# 内容

| 802.11rの設定                     |    |
|--------------------------------|----|
| 802.11r                        |    |
| 802.11r操作機構                    |    |
| プロトコルと標準                       | 26 |
| 制約事項および注意事項:802.11r設定          | 26 |
| 802.11rの設定                     | 26 |
| 802.11rの設定例(内部AC)              | 26 |
| 例:over-the-DS FTおよびPSK認証の設定    | 27 |
| 例:無線FT認証およびPSK認証の設定            |    |
| 例:over-the-DS FTおよび802.1X認証の設定 |    |
| 例:無線FTおよび802.1X認証の設定           | 42 |

# 802.11rの設定

# 802.11r

802.11r fast BSS Transition(FT)は、クライアントが同じESS内でBSSから別の BSSにローミングするときの遅延を最小限に抑えます。802.11r FT中、クライアント はターゲットAPとメッセージを交換する必要があります。

# 802.11r操作機構

FTには、次のメッセージ交換方式が用意されています。

- Over-the-air:クライアントは、ローミング前の認証のためにターゲットAPと直接通信します。
- Over-the-DS:クライアントは現在のAPを介してターゲットAPと通信し、事前ローミング認証を行います。

### Over-the-air FTを介したAC内ローミング

図1に示すように、クライアントはAP1に関連付けられています。無線FTによるAC内ローミングでは、次のプロセスが使用されます。

- 1. クライアントはFT認証要求をAP 2に送信します。
- 2. AP 2はFT認証応答をクライアントに送信します。
- 3. クライアントは再アソシエーション要求をAP 2に送信します。
- 4. AP 2は再アソシエーション応答をクライアントに送信します。
- 5. クライアントはAP 2にローミングします。

### 図1 Over-the-air FTを介したAC内ローミング

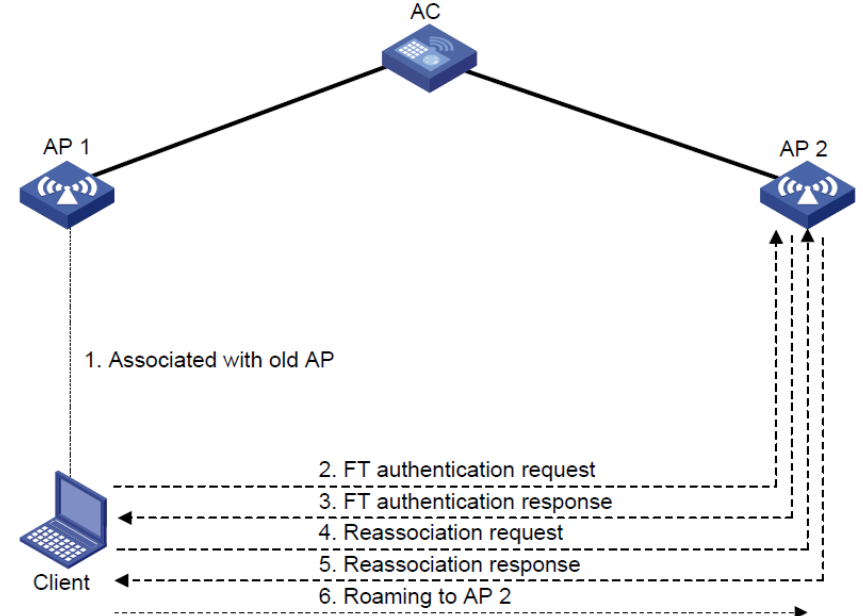

### Over-the-air FTを介したAC間ローミング

図2に示すように、クライアントはAP 1に関連付けられています。無線FTによるAC 間ローミングでは、次のプロセスが使用されます。

- クライアントがオンラインになると、AC 1はクライアントのローミング情報を AC 2に送信します。ローミング情報には、PMKとクライアントVLANが含まれ ます。
- 2. クライアントはFT認証要求をAP 2に送信します。
- 3. AP 2はFT認証応答をクライアントに送信します。
- 4. クライアントは再関連付け要求をAP 2に送信します。
- 5. AP 2は再関連付け応答をクライアントに送信します。
- 6. クライアントはAP 2にローミングします。

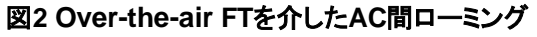

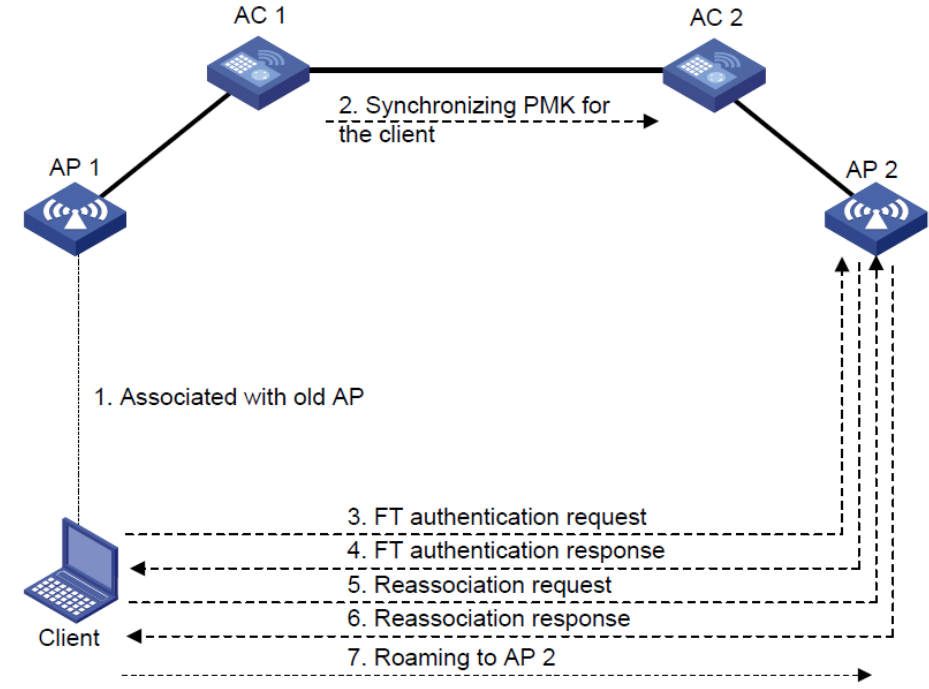

### over-the-DS FTによるAC内ローミング

図3に示すように、クライアントはAP 1に関連付けられています。over-the-DS FTによるAC内ローミングでは、次のプロセスが使用されます。

- 1. クライアントがオンラインになると、ACはローミングエントリを作成し、それをク ライアント用に保存します。
- 2. クライアントはFT認証要求をAP 1に送信します。
- 3. AP 1はFT認証応答をクライアントに送信します。
- 4. クライアントは再関連付け要求をAP 2に送信します。
- 5. AP 2は再関連付け応答をクライアントに送信します。
- 6. クライアントはAP 2にローミングします。

図 3 over-the-DS FTを介したAC内ローミング

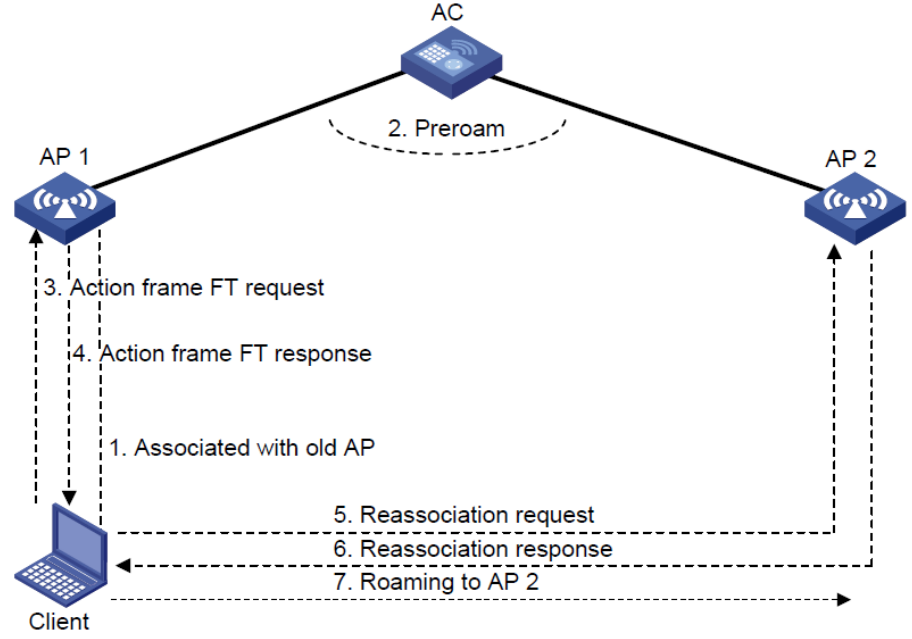

#### over-the-DS FTによるAC間ローミング

図4に示すように、クライアントはAP 1に関連付けられています。over-the-DS FTを 介したAC間ローミングでは、次のプロセスを使用します。

- クライアントがオンラインになると、AC 1はクライアントのローミング情報を AC 2に送信します。ローミング情報には、PMKとクライアントVLANが含まれ ます。
- 2. クライアントはFT認証要求をAP 1に送信します。
- 3. AP 1はFT認証応答をクライアントに送信します。
- 4. クライアントは再関連付け要求をAP 2に送信します。
- 5. AP 2は再関連付け応答をクライアントに送信します。
- 6. クライアントはAP 2にローミングします。

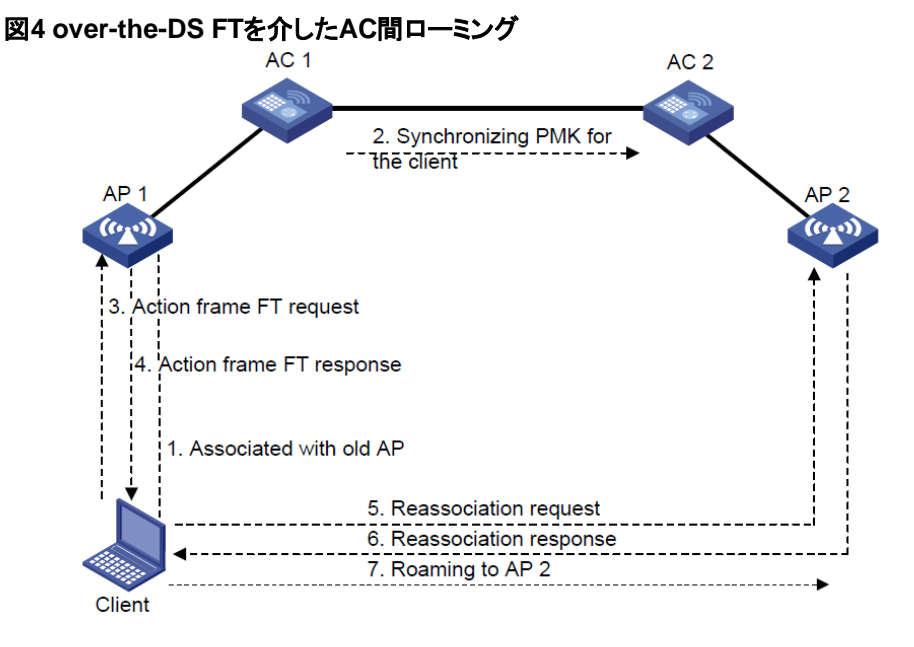

# プロトコルと標準

802.11r IEEEシステム間の電気通信および情報交換、ローカルエリアネットワーク とメトロポリタンエリアネットワーク、特定要件

# 制約事項および注意事項:802.11r設定

802.11rを設定する場合は、次の制約事項および注意事項に従ってください。

- FTをサポートしていないクライアントがWLANにアクセスできるようにするには、同じSSIDを使用して2つのサービステンプレートを作成します。1つはFTを有効にし、もう1つは無効にします。
- 定期的再認証タイマーが期限切れになるたびにクライアントがオンラインに ならないようにするには、同じサービステンプレートに対してFTと802.1Xの定 期的再認証をイネーブルにしないでください。802.1Xの定期的再認証の詳 細については、『User Access and Authentication Configuration Guide』を 参照してください。
- FTを介してWLANに関連付けられているクライアントでは、PTKアップデート はサポートされません。PTKアップデートの詳細については、『WLAN Security Configuration Guide』を参照してください。

# 802.11rの設定

1. システムビューを開始します。

system-view

2. サービステンプレートビューを開始します。

wlan service-template service-template-name

3. FTを有効にします。

### ft enable

デフォルトでは、FTはディセーブルです。

- 4. (任意)FT方式を設定します。
  - ft method { over-the-air | over-the-ds } デフォルトでは、FT方式は無線です。
- (任意)再アソシエーションタイムアウトタイマーを設定します。
   ft reassociation-timeout timeout

```
デフォルトでは、アソシエーションタイムアウトタイマーは20秒です。
```

タイムアウトタイマーが満了する前にクライアントが再アソシエーション要求を送信し ない場合、ローミングプロセスは終了します。

# 802.11rの設定例(内部AC)

このドキュメントに記載されているAPモデルおよびシリアル番号は、あくまでも例で す。APモデルおよびシリアル番号のサポートは、ACモデルによって異なります。

# 例:over-the-DS FTおよびPSK認証の設定

## ネットワーク構成

図5に示すように、クライアントがAP 1とAP 2の間をローミングできるように、over-the-DS FTを介したAC内ローミングを設定します。認証およびキー管理モードとしてPSK を設定します。

### 図5 ネットワーク図

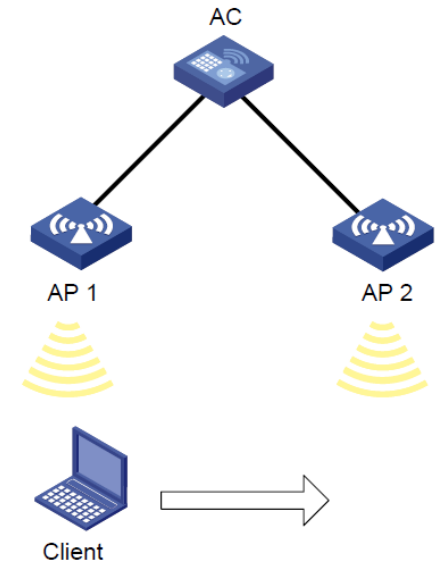

### 手順

#サービステンプレートacstnameを作成します。

<AC> system-view

[AC] wlan service-template acstname

#SSIDをserviceに設定します。

[AC-wlan-st-acstname] ssid service

#認証およびキー管理モードを**PSK**に設定し、単純な文字列12345678を設定します。 PSKと同じです。

[AC-wlan-st-acstname] akm mode psk

[AC-wlan-st-acstname] preshared-key pass-phrase simple 12345678

#CCMP暗号スイートを設定し、ビーコン応答とプローブ応答でRSN IEを有効にします。

[AC-wlan-st-acstname] cipher-suite ccmp

[AC-wlan-st-acstname] security-ie rsn

# Enable FT.

[AC-wlan-st-acstname] ft enable

#再アソシエーションタイムアウトタイマーを50秒に設定します。

[AC-wlan-st-acstname] ft reassociation-timeout 50

#FTメソッドをover-the-DSに設定します。

[AC-wlan-st-acstname] ft method over-the-ds

#サービステンプレートを有効にします。

[AC-wlan-st-acstname] service-template enable

[AC-wlan-st-acstname] quit

#AP 1を作成し、サービステンプレートacstnameをAPの無線1にバインドします。

[AC] wlan ap 1 model WA4320i-ACN [AC-wlan-ap-1] serial-id 210235A1BSC12300005

[AC-wlan-ap-1] radio 1

[AC-wlan-ap-1-radio-1] service-template acstname

[AC-wlan-ap-1-radio-1] radio enable

[AC-wlan-ap-1-radio-1] quit

[AC-wlan-ap-1] quit

#AP 2を作成し、サービステンプレートacstnameをAPの無線1にバインドします。

[AC] wlan ap 2 model WA4320i-ACN

[AC-wlan-ap-2] serial-id 210235A1BSC123000055

[AC-wlan-ap-2] radio 1

[AC-wlan-ap-2-radio-1] service-template acstname

[AC-wlan-ap-2-radio-1] radio enable

[AC-wlan-ap-2-radio-1] quit

[AC-wlan-ap-2] quit

## 設定の確認

#サービステンプレートが正しく設定されていることを確認します。

[AC]display wlan service-template acstname verbose

Service template name: acstname Description: Not configured SSID: service SSID-hide: Disabled User-isolation: Disabled Service template status: Enabled Maximum clients per BSS: Not configured Frame format: Dot3 Seamless-roam status: **Disabled Seamless-roam** RSSI threshold : 50 Seamless-roam RSSI gap: 20 VLAN ID: 1 AKM mode : PSK Security IE : RSN

Cipher suite

| : | CCMP |
|---|------|
|   | 28   |
|   |      |

TKIP countermeasure time: 0 sec PTK lifetime: 43200 sec GTK rekey: Enabled GTK rekey method: Time-based GTK rekey time: 86400 sec GTK rekey client-offline: Disabled User authentication mode: Bypass Intrusion protection: Disabled Intrusion protection mode: Temporaryblock Temporary block time: 180 sec Temporary service stop time : 20 sec

Fail VLAN ID: Not configured 802.1X handshake: Disabled 802.1X handshake secure: Disabled 802.1X domain: Not configured MAC-auth domain: Not configured Max 802.1X users: 4096 Max MAC-auth users: 4096 802.1X re-authenticate: **Disabled Authorization fail** mode: Online Accounting fail mode: Online Authorization: Permitted Key derivation: SHA1 PMF status: Disabled Hotspot policy number: Not configured Forwarding policy status: Disabled Forwarding policy name: Not configured Forwarder: AC

### FT Status: Enable

FT Method: over-the-ds

FT Reassociation Deadline: 50 sec QoS trust: Port QoS priority: 0 #ローミングステータスがN/Aで、FTステータスがActiveであることを確認します。

[AC] display wlan client verbose Total number of clients: 1

MAC address: fc25-3f03-8361 IPv4 address: 10.1.1.114 IPv6 address: N/A Username: N/A

AID: 1 AP ID: 1

AP name: 1

| Radio ID                               | : 1                                                              |
|----------------------------------------|------------------------------------------------------------------|
| SSID                                   | : service                                                        |
| BSSID                                  | : 000f-e266-7788                                                 |
| VLAN ID                                | : 1                                                              |
| Sleep count                            | : 242                                                            |
| Wireless mode                          | : 802.11ac                                                       |
| Channel bandwidth                      | : 80MHz                                                          |
| SM power save                          | : Enabled                                                        |
| SM power save mode                     | : Dynamic                                                        |
| Short GI for 20MHz                     | : Supported                                                      |
| Short GI for 40MHz                     | : Supported                                                      |
| Short GI for 80MHz                     | : Supported                                                      |
| Short GI for 160/80+80MHz              | : Not supported                                                  |
| STBC RX capability                     | : Not supported                                                  |
| STBC TX capability                     | : Not supported                                                  |
| LDPC RX capability                     | : Not supported                                                  |
| SU beamformee capability               | : Not supported                                                  |
| MU beamformee capability               | : Not supported                                                  |
| Beamformee STS capability<br>Block Ack | :N/A<br>:TID 0 In                                                |
| Supported VHT-MCS set:                 | NSS1 0, 1, 2, 3, 4, 5, 6, 7, 8<br>NSS2 0, 1, 2, 3, 4, 5, 6, 7, 8 |

Supported HT MCS set: 0, 1, 2, 3, 4, 5, 6, 7,

8, 9, 10, 11, 12, 13, 14, 15, 16, 17, 18, 19, 20, 21, 22, 23

Supported rates: 6, 9, 12, 18, 24, 36,48, 54 Mbps QoS mode: WMM Listen interval: 10 RSSI: 62 Rx/Tx rate: 130/11

| Authentication method | : Open<br>system |
|-----------------------|------------------|
| Security mode         | : RS<br>N        |
| AKM mode              | : PS<br>K        |
| Encryption cipher     | : CC<br>MP       |

User authentication mode: Bypass Authorization ACL ID: 3001(Not effective) Authorization user profile: N/A

Roam status: N/A

Key derivation: SHA1 PMF status: Enabled Forward policy name: Not configured Online time: 0days 0hours 1minutes 13seconds

FT status: Active

#クライアントをAP 2のカバレッジに移動します(詳細は省略)。

#認証方式がFTで、ローミングステータスがIntra-ACローミングであることを確認します。

[AC] display wlan client verbose Total number of clients: 1

MAC address: fc25-3f03-8361 IPv4 address: 10.1.1.114

IPv6 address: N/A Username: N/A AID: 1

AP ID: 2

AP name: 2

Radio ID: 1 SSID: service BSSID: 000f-e211-2233

VLAN ID: 1

Sleep count: 242 Wireless mode: 802.11ac Channel bandwidth: 80MHz

SM power save: Enabled SM power save mode: Dynamic Short GI for 20MHz: Supported

Short GI for 40MHz: Supported

Short GI for 80MHz: Supported Short GI for

160/80+80MHz: Not supported STBC RX

31

capability: Not supported

STBC TX capability: Not supported LDPC RX capability: Not supported SU beamformee capability: Not supported MU beamformee capability: Not supported Beamformee STS capability: N/A Block Ack: TID 0 In Supported VHT-MCS set: NSS1 0, 1, 2, 3, 4, 5, 6, 7, 8 NSS2 0, 1, 2, 3, 4, 5, 6, 7, 8 Supported HT MCS set: 0, 1, 2, 3, 4, 5, 6, 7, 8, 9, 10, 11, 12, 13, 14, 15, 16, 17, 18, 19, 20, 21, 22, 23 Supported rates: 6, 9, 12, 18, 24, 36, 48, 54 Mbps QoS mode: WMM Listen interval: 10 **RSSI: 62** Rx/Tx rate: 130/11 Authentication method : FT Security mode : RSN AKM mode : PSK Encryption cipher : CCMP

User authentication mode: Bypass Authorization ACL ID: 3001(Not effective) Authorization user profile: N/A

Roam status: Intra-AC roam

Key derivation: SHA1 PMF status: Enabled Forward policy name: Not configured Online time: Odays Ohours 5minutes 13seconds

# 例:無線FT認証およびPSK認証の設定

#### ネットワーク構成

図5に示すように、クライアントがAP 1とAP 2の間をローミングできるように、無線FTを 介したAC内ローミングを設定します。認証およびキー管理モードとしてPSKを設定し ます。

手順

#サービステンプレートacstnameを作成します。

<AC> system-view

[AC] wlan service-template acstname

#SSIDをserviceに設定します。

[AC-wlan-st-acstname] ssid service

#認証およびキー管理モードを**PSK**に設定し、単純な文字列12345678を設定します。 PSKと同じです。

[AC-wlan-st-acstname] akm mode psk [AC-wlan-st-acstname] preshared-key pass-phrase simple 12345678

#ビーコン応答およびプローブ応答でRSN IEを有効にします。

[AC-wlan-st-acstname] cipher-suite ccmp

[AC-wlan-st-acstname] security-ie rsn

#FTを有効にします。

[AC-wlan-st-acstname] ft enable

#再アソシエーションタイムアウトタイマーを50秒に設定します。

[AC-wlan-st-acstname] ft reassociation-timeout 50

#サービステンプレートを有効にします。

[AC-wlan-st-acstname] service-template enable

[AC-wlan-st-acstname] quit

#AP 1を作成し、サービステンプレートacstnameをAPの無線1にバインドします。

[AC] wlan ap 1 model WA4320i-ACN

[AC-wlan-ap-1] serial-id 210235A1BSC123000050

[AC-wlan-ap-1] radio 1

[AC-wlan-ap-1-radio-1] service-template acstname

[AC-wlan-ap-1-radio-1] radio enable

[AC-wlan-ap-1-radio-1] quit

[AC-wlan-ap-1] quit

#AP 2を作成し、サービステンプレートacstnameをAPの無線1にバインドします。

[AC] wlan ap 2 model WA4320i-ACN

[AC-wlan-ap-2] serial-id 210235A1BSC123000055

[AC-wlan-ap-2] radio 1

[AC-wlan-ap-2-radio-1] service-template acstname

[AC-wlan-ap-2-radio-1] radio enable

[AC-wlan-ap-2-radio-1] quit

[AC-wlan-ap-2] quit

## 設定の確認

#次の情報を確認します。

- RSN IEがイネーブルになっている。
- AKMモードは**PSK**です。
- 暗号スイートはCCMPです。
- FTステータスはActiveです。

[AC] display wlan client verbose Total number of clients: 1

MAC address: fc25-3f03-8361 IPv4 address: 10.1.1.114 IPv6 address: N/A

Username: N/A

AID: 1

AP ID: 1

AP name: 1

Radio ID: 1 SSID: service BSSID: 000f-e266-7788

VLAN ID: 1

Sleep count: 242 Wireless mode: 802.11ac

Channel bandwidth: 80MHz

SM power save: Enabled

SM power save mode: Dynamic Short GI for 20MHz: Supported

Short GI for 40MHz: Supported Short GI for 80MHz: Supported Short GI for

160/80+80MHz: Not supported STBC RX

capability: Not supported

STBC TX capability: Not supported

LDPC RX capability: Not supported

SU beamformee capability: Not supported

MU beamformee capability: Not supported Beamformee STS capability: N/A

Block Ack: TID 0 In

| Supported | VHT-MCS set: | NSS1 0, 1, 2, 3, 4, 5, 6, | 7, 8 |
|-----------|--------------|---------------------------|------|
|           |              | NSS2 0, 1, 2, 3, 4, 5, 6, | 7, 8 |
| supported | HT MCS set:  | 0, 1, 2, 3, 4, 5, 6, 7,   |      |
|           |              | 8, 9, 10, 11, 12, 13, 14, |      |
|           |              | 15, 16, 17, 18, 19, 20,   |      |

21, 22, 23 Supported rates: 6, 9, 12, 18, 24, 36, 48, 54 Mbps QoS mode: WMM Listen interval: 10 **RSSI: 62** Rx/Tx rate: 130/11 : Open system Authentication method : RS N Security mode AKM mode : PS K Encryption cipher : CC MP

User authentication mode: Bypass

Authorization ACL ID: 3001(Not effective) Authorization user profile: N/A

Roam status: N/A

Key derivation: SHA1 PMF status: Enabled Forward policy name: Not configured

Online time: 0days 0hours 1minutes 13seconds

FT status: Active

# クライアントをAP 2のカバレッジに移動します(詳細は省略)。

#認証方式がFTで、ローミングステータスがIntra-ACローミングであることを確認します。

[AC] display wlan client verbose

Total number of clients: 1

| MAC address: fc25-3f03-8361<br>IPv4 address: 10.1.1.114<br>IPv6 address: N/A |                  |
|------------------------------------------------------------------------------|------------------|
| Username: N/A                                                                |                  |
| AID: 1                                                                       |                  |
| AP ID: 2                                                                     |                  |
| AP name: 2                                                                   |                  |
| Radio ID                                                                     | : 1              |
| SSID                                                                         | : service        |
| BSSID                                                                        | : 000f-e211-2233 |
| VLAN ID                                                                      | : 1              |
| Sleep count                                                                  | : 242            |
| Wireless mode                                                                | : 802.11ac       |
| Channel bandwidth                                                            | : 80MHz          |

| SM power save                                                                | : Enabled                                                        |
|------------------------------------------------------------------------------|------------------------------------------------------------------|
| SM power save mode                                                           | : Dynamic                                                        |
| Short GI for 20MHz                                                           | : Supported                                                      |
| Short GI for 40MHz                                                           | : Supported                                                      |
| Short GI for 80MHz                                                           | : Supported                                                      |
| Short GI for 160/80+80MHz                                                    | : Not supported                                                  |
| STBC RX capability                                                           | : Not supported                                                  |
| STBC TX capability                                                           | : Not supported                                                  |
| LDPC RX capability                                                           | : Not supported                                                  |
| SU beamformee capability                                                     | : Not supported                                                  |
| MU beamformee capability                                                     | : Not supported                                                  |
| Beamformee STS capability<br>Block Ack                                       | :N/A<br>:TID 0 In                                                |
| Supported VHT-MCS set:                                                       | NSS1 0, 1, 2, 3, 4, 5, 6, 7, 8<br>NSS2 0, 1, 2, 3, 4, 5, 6, 7, 8 |
| Supported HT set<br>MCS                                                      | : 0, 1, 2, 3, 4, 5, 6, 7,                                        |
|                                                                              | 8, 9, 10, 11, 12, 13, 14,                                        |
|                                                                              | 15, 16, 17, 18, 19, 20,                                          |
|                                                                              | 21, 22, 23                                                       |
| Supported rates                                                              | : 6, 9, 12, 18, 24, 36,<br>48, 54 Mbps                           |
| QoS mode                                                                     | : WMM                                                            |
| Listen interval                                                              | : 10                                                             |
| RSSI                                                                         | : 62                                                             |
| Rx/Tx rate                                                                   | : 130/11                                                         |
| Authentication method                                                        | : FT                                                             |
| Security mode                                                                | : RS<br>N                                                        |
| AKM mode                                                                     | : PS<br>K                                                        |
| Encryption cipher                                                            | : CC<br>MP                                                       |
| User authentication mode: Bypass                                             |                                                                  |
| Authorization ACL ID: 3001(Not effective)<br>Authorization user profile: N/A | )                                                                |

Roam status: Intra-AC roam

Key derivation: SHA1 PMF status: Enabled Forward policy name: Not configured

Online time: 0days 0hours 5minutes 13seconds

FT status: Active

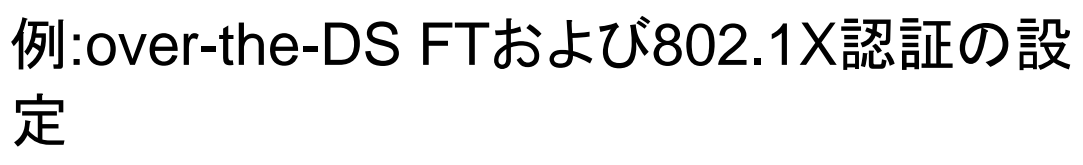

#### ネットワーク構成

図5に示すように、クライアントがAP 1とAP 2の間をローミングできるように、over-the-DS FTを介したAC内ローミングを設定します。認証およびキー管理モードとして 802.1Xを設定します。

### 手順

#サービステンプレートacstnameを作成します。

<AC> system-view

[AC] wlan service-template acstname

#SSIDをserviceに設定します。

[AC-wlan-st-acstname] ssid service

#AKMモードを802.1Xに設定します。

[AC-wlan-st-acstname] akm mode dot1x

#ビーコン応答およびプローブ応答でRSN IEを有効にします。

[AC-wlan-st-acstname] cipher-suite ccmp

[AC-wlan-st-acstname] security-ie rsn

#クライアントの認証モードを802.1Xに設定します。

[AC-wlan-st-acstname] client-security authentication-mode dot1x

[AC-wlan-st-acstname] dot1x domain imc

#FTを有効にします。

[AC-wlan-st-acstname] ft enable

#FTメソッドをover-the-DSに設定します。

[AC-wlan-st-acstname] ft method over-the-ds

#サービステンプレートを有効にします。

[AC-wlan-st-acstname] service-template enable

[AC-wlan-st-acstname] quit

#802.1X認証モードをEAPに設定します。

[AC] dot1x authentication-method eap

#RADIUSスキームimccを作成します。

[AC] radius scheme imcc

#プライマリ認証サーバおよびアカウンティングサーバのIPアドレスを10.1.1.3に設定します。 [AC-radius-imcc] primary authentication 10.1.1.3

[AC-radius-imcc] primary accounting 10.1.1.3

#ACが認証サーバおよびアカウンティングサーバとパケットを交換するための共有キーを 12345678に設定します。

[AC-radius-imcc] key authentication simple 12345678

[AC-radius-imcc] key accounting simple 12345678

#RADIUSサーバに送信されるユーザ名からISPドメイン名を削除するようにACを設定します。 [AC-radius-imcc] user-name-format without-domain

[AC-radius-imcc] quit

#ISPドメインimcを作成し、認証、認可、アカウンティングにRADIUSスキームimccを使用する ようにドメインを設定します。

[AC] domain imc

[AC-isp-imc] authentication lan-access radius-scheme imcc

[AC-isp-imc] authorization lan-access radius-scheme imcc

[AC-isp-imc] accounting lan-access radius-scheme imcc

[AC-isp-imc] quit

#AP 1を作成し、サービステンプレートacstnameをAPの無線1にバインドします。

[AC] wlan ap 1 model WA4320i-ACN

[AC-wlan-ap-1] serial-id 210235A1BSC123000050

[AC-wlan-ap-1] radio 1

[AC-wlan-ap-1-radio-1] service-template acstname

[AC-wlan-ap-1-radio-1] radio enable

[AC-wlan-ap-1-radio-1] qui

[AC-wlan-ap-1] quit

#AP 2を作成し、サービステンプレートacstnameをAPの無線1にバインドします。

[AC] wlan ap 2 model WA4320i-ACN

[AC-wlan-ap-2] serial-id 210235A1BSC123000055

[AC-wlan-ap-2] radio 1

[AC-wlan-ap-2-radio-1] service-template acstname

[AC-wlan-ap-2-radio-1] radio enable

[AC-wlan-ap-2-radio-1] quit

[AC-wlan-ap-2] quit

#### 設定の確認

#サービステンプレートが正しく設定されていることを確認します。

[AC]display wlan service-template acstname verbose

Service template name:acstname Description: Not configured SSID: service SSID-hide: Disabled User-isolation: Disabled Service template status: Enabled Maximum clients per BSS: Not configured Frame format: Dot3

| Seamless-roam status: Disab    | le | d      |
|--------------------------------|----|--------|
| Seamless-roam RSSI threshold : |    |        |
| 50 Seamless-roam RSSI gap      | :  |        |
| 20                             |    |        |
| VLAN ID: 1                     |    |        |
| AKM mode                       | :  | 802.1X |
| Security IE                    | :  | RSN    |
| Cipher suite                   | :  | CCMP   |

TKIP countermeasure time: 0 sec

PTK lifetime: 43200 sec GTK rekey: Enabled GTK rekey method: Time-based GTK rekey time: 86400 sec GTK rekey client-offline: Disabled User authentication mode: 802.1X Intrusion protection: Disabled Intrusion protection mode: Temporary-block Temporary block time: 180 sec Temporary service stop time : 20 sec Fail VLAN ID: Not configured 802.1X handshake: Disabled 802.1X handshake secure: Disabled 802.1X domain: imc MAC-auth domain: Not configured Max 802.1X users: 4096 Max MAC-auth users: 4096 802.1X re-authenticate: Disabled Authorization fail mode: Online Accounting fail mode: Online Authorization: Permitted Key derivation: SHA1 PMF status: Disabled Hotspot policy number: Not configured Forwarding policy status: Disabled Forwarding policy name: Not configured Forwarder: AC FT Status: Enable

FT Method: over-the-ds

FT Reassociation Deadline:

20 sec QoS trust: Port QoS priority: 0 #ローミングステータスがN/Aで、FTステータスがActiveであることを確認します。 [AC] display wlan client

verbose Total number of clients: 1

MAC address: fc25-3f03-8361 IPv4 address: 10.1.1.114 IPv6 address: N/A Username: N/A AID: 1 AP ID: 1

AP name: 1

Radio ID: 1 SSID: service BSSID: 000f-e266-7788

VLAN ID: 1 Sleep count: 242

Wireless mode: 802.11ac Channel bandwidth: 80MHz SM power save: Enabled

SM power save mode: Dynamic Short GI for 20MHz: Supported

Short GI for 40MHz: Supported

Short GI for 80MHz: Supported Short GI for

160/80+80MHz: Not supported

STBC RX capability: Not supported STBC TX capability: Not supported LDPC RX capability: Not supported SU beamformee capability: Not supported MU beamformee capability: Not supported Beamformee STS capability: N/A Block Ack: TID 0 In

 Supported
 VHT-MCS set:
 NSS1 0, 1, 2, 3, 4, 5, 6,
 7, 8

 Supported
 HT MCS set:
 0, 1, 2, 3, 4, 5, 6, 7,
 7, 8

 Supported
 HT MCS set:
 0, 1, 2, 3, 4, 5, 6, 7,
 8, 9, 10, 11, 12, 13, 14,

 15, 16, 17, 18, 19, 20,
 21, 22, 23
 21, 22, 23

 Supported
 rates:
 6, 9, 12, 18, 24, 36,

 48, 54 Mbps
 48, 54 Mbps

| QoS mode: WMM                  |                  |
|--------------------------------|------------------|
| Listen interval: 10            |                  |
| RSSI: 62<br>Rx/Tx rate: 130/11 |                  |
| Authentication method          | : Open<br>system |
| Security mode                  | : RS             |
| AKM mode                       | : 802.1<br>X     |
| Encryption cipher              | : CC<br>MP       |
|                                |                  |

User authentication mode: 802.1X Authorization ACL ID: 3001(Not effective) Authorization user profile: N/A

Roam status: N/A

Key derivation: SHA1 PMF status: Enabled Forward policy name: Not configured Online time: 0days 0hours 1minutes 13seconds

FT status: Active

#クライアントをAP 2のカバレッジに移動します(詳細は表示されません)。

#認証方式がFTで、ローミングステータスがIntra-ACローミングであることを確認します。

[AC] display wlan client verbose Total number of

clients: 1

MAC address: fc25-3f03-8361 IPv4 address: 10.1.1.114 IPv6 address: N/A Username: N/A AID: 1 AP ID: 2

AP name: 2

Radio ID: 1 SSID: service BSSID: 000f-e211-2233

VLAN ID: 1

Sleep count: 242

Wireless mode: 802.11ac

Channel bandwidth: 80MHz SM power save: Enabled

SM power save mode: Dynamic Short GI for 20MHz: Supported

Short GI for 40MHz: Supported Short GI for 80MHz: Supported Short GI for 160/80+80MHz: Not supported STBC RX capability: Not supported STBC TX capability: Not supported LDPC RX capability: Not supported SU beamformee capability: Not supported MU beamformee capability: Not supported Beamformee STS capability: N/A Block Ack: TID 0 In Supported VHT-MCS set: NSS1 0, 1, 2, 3, 4, 5, 6, NSS2 0, 1, 2, 3, 4, 5, 6, Supported HT MCS set: 0, 1, 2, 3, 4, 5, 6, 7, 8, 9, 10, 11, 12, 13, 14, 15, 16, 17, 18, 19, 20, 21, 22, 23 Supported rates: 6, 9, 12, 18, 24, 36, 48, 54 Mbps QoS mode: WMM Listen interval: 10 **RSSI: 62** Rx/Tx rate: 130/11 Authentication method : FT Security mode : RSN AKM mode : 802.1X : CCMP Encryption cipher

7, 8

7, 8

User authentication mode: 802.1X Authorization ACL

ID: 3001(Not effective)

Authorization user profile: N/A

Roam status: Intra-AC roam

Key derivation: SHA1 PMF status: Enabled Forward policy name: Not configured Online time: 0days 0hours 5minutes 13seconds FT status: Active

# 例:無線FTおよび802.1X認証の設定

ネットワーク構成

図5に示すように、クライアントがAP 1とAP 2の間をローミングできるように、無線 FTを介したAC内ローミングを設定します。認証およびキー管理モードとして802.1X を設定します。

#### 手順

#サービステンプレートacstnameを作成します。

<AC> system-view

[AC] wlan service-template acstname

#SSIDをserviceに設定します。

[AC-wlan-st-acstname] ssid service

#AKMモードを802.1Xに設定します。

[AC-wlan-st-acstname] akm mode dot1x

#ビーコン応答およびプローブ応答でRSN IEを有効にします。

[AC-wlan-st-acstname] cipher-suite ccmp

[AC-wlan-st-acstname] security-ie rsn

#クライアントの認証モードを802.1Xに設定します。

[AC-wlan-st-acstname] client-security authentication-mode dot1x

[AC-wlan-st-acstname] dot1x domain imc

#FTを有効にします。

[AC-wlan-st-acstname] ft enable

#サービステンプレートを有効にします。

[AC-wlan-st-acstname] service-template enable

[AC-wlan-st-acstname] quit

#802.1X認証モードをEAPに設定します。

[AC] dot1x authentication-method eap

#RADIUSスキームimccを作成します。

[AC] radius scheme imcc

#プライマリ認証サーバおよびアカウンティングサーバのIPアドレスを**10.1.1.3**に設定します。

[AC-radius-imcc] primary authentication 10.1.1.3

[AC-radius-imcc] primary accounting 10.1.1.3

#ACが認証サーバおよびアカウンティングサーバとパケットを交換するための共有キーを 12345678に設定します。

[AC-radius-imcc] key authentication simple 12345678

[AC-radius-imcc] key accounting simple 12345678

#RADIUSサーバに送信されるユーザ名からISPドメイン名を削除するようにACを設定します。

[AC-radius-imcc] user-name-format without-domain

[AC-radius-imcc] quit

#ISPドメインimcを作成し、認証、認可、アカウンティングにRADIUSスキームimccを使用するようにドメインを設定します。

[AC] domain imc

[AC-isp-imc] authentication lan-access radius-scheme imcc

[AC-isp-imc] authorization lan-access radius-scheme imcc

[AC-isp-imc] accounting lan-access radius-scheme imcc

[AC-isp-imc] quit

#AP 1を作成し、サービステンプレートacstnameをAPの無線1にバインドします。

[AC] wlan ap 1 model WA4320i-ACN [AC-wlan-ap-1] serial-id 210235A1BSC123000050

[AC-wlan-ap-1] radio 1

[AC-wlan-ap-1-radio-1] service-template acstname

[AC-wlan-ap-1-radio-1] radio enable

[AC-wlan-ap-1-radio-1] quit

[AC-wlan-ap-1] quit

#AP 2を作成し、サービステンプレートacstnameをAPの無線1にバインドします。

[AC]wlan ap 2 model WA4320i-ACN

[AC-wlan-ap-2] serial-id 210235A1BSC123000055

[AC-wlan-ap-2] radio 1

[AC-wlan-ap-2-radio-1] service-template acstname

[AC-wlan-ap-2-radio-1] radio enable

[AC-wlan-ap-2-radio-1] quit [AC-wlan-ap-2] quit

## 設定の確認

#次の情報を確認します。

- RSN IE is enabled.
- The AKM mode is 802.1X.
- The cipher suite is **CCMP**.
- The FT status is Active.

[AC] display wlan

client verbose Total

number of clients: 1

MAC address: fc25-3f03-8361 IPv4 address: 10.1.1.114 IPv6 address: N/A

Username: N/A AID: 1 AP ID: 1

AP name: 1

Radio ID: 1 SSID: service BSSID: 000f-e266-7788 VLAN ID: 1 Sleep count: 242 Wireless mode: 802.11ac Channel bandwidth: 80MHz SM power save: Enabled SM power save: Enabled SM power save mode: Dynamic Short GI for 20MHz: Supported Short GI for 40MHz: Supported Short GI for 80MHz: Supported STBC

RX capability: Not supported

STBC TX capability: Not supported LDPC RX capability: Not supported SU beamformee capability: Not supported

MU beamformee capability: Not supported Beamformee STS capability: N/A Block Ack: TID 0 In

Supported VHT-MCS set:

Supported HT MCS set:

NSS1 0, 1, 2, 3, 4, 5, 6, 7, 8 NSS2 0, 1, 2, 3, 4, 5, 6, 7, 8 0, 1, 2, 3, 4, 5, 6, 7, 8, 9, 10, 11, 12, 13, 14, 15, 16, 17, 18, 19, 20, 21, 22, 23 6, 9, 12, 18, 24, 36, 48, 54 Mbps

Supported rates:

 QoS mode: WMM

 Listen interval: 10

 RSSI: 62

 Rx/Tx rate: 130/11

 Authentication method
 : Open system

 Security mode
 : RS

 AKM mode
 : 802.1

 Encryption cipher
 : CC

 User authentication mode: 802.1X Authorization

 ACL ID: 3001(Not effective)

 Authorization user profile: N/A

Roam status: N/A

Key derivation: SHA1 PMF status: Enabled Forward policy name: Not configured Online time: 0days 0hours 1minutes 13seconds

FT status: Active

#クライアントをAP 2のカバレッジに移動します(詳細は省略)。

#認証方式がFTで、ローミングステータスがIntra-ACローミングであることを確認します。

[AC] display wlan client verbose Total number of clients: 1

MAC address: fc25-3f03-8361 IPv4 address: 10.1.1.114 IPv6 address: N/A Username: N/A AID: 1 AP ID: 2

AP name: 2

Radio ID: 1

SSID: service BSSID: 000f-e211-2233

VLAN ID: 1

Sleep count: 242 Wireless mode: 802.11ac Channel bandwidth: 80MHz

SM power save: Enabled SM power save mode: Dynamic Short GI for 20MHz: Supported

Short GI for 40MHz: Supported Short GI for 80MHz: Short GI for 160/80+80MHz: STBC RX capability: STBC TX capability: LDPC RX capability: SU beamformee capability: MU beamformee capability: Beamformee STS capability: Block Ack: Supported VHT-MCS set:

Supported HT MCS set:

Supported rates:

Supported Not supported Not supported Not supported Not supported Not supported Not supported N/A TID 0 In NSS1 0, 1, 2, 3, 4, 5, 6, 7, 8 NSS2 0, 1, 2, 3, 4, 5, 6, 7, 8 0, 1, 2, 3, 4, 5, 6, 7, 8, 9, 10, 11, 12, 13, 14, 15, 16, 17, 18, 19, 20, 21, 22, 23 6, 9, 12, 18, 24, 36, 48, 54 Mbps

| QoS mode:                                      | WMM    |  |
|------------------------------------------------|--------|--|
| Listen interval:                               | 10     |  |
| RSSI:                                          | 62     |  |
| Rx/Tx rate:                                    | 130/11 |  |
| Security mode:                                 | RSN    |  |
| AKM mode:                                      | 802.1X |  |
| Encryption cipher:                             | CCMP   |  |
| User authentication mode: 802.1X Authorization |        |  |
| ACL ID: 3001(Not effective)                    |        |  |
| Authorization user profile: N/A                |        |  |
| Roam status: Intra-AC roam                     |        |  |
| Key derivation: SHA1                           |        |  |
| Rey derivation. ShAT                           |        |  |
| PMF status: Enabled                            |        |  |
| Forward policy name: Not configured            |        |  |
| Online time: 0days 0hours 5minutes 13seco      | onds   |  |
| FT status: Active                              |        |  |